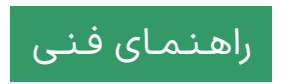

## ارتىقاى MsgBus Cert Updater

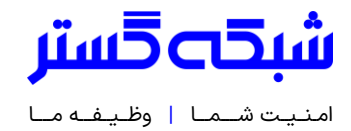

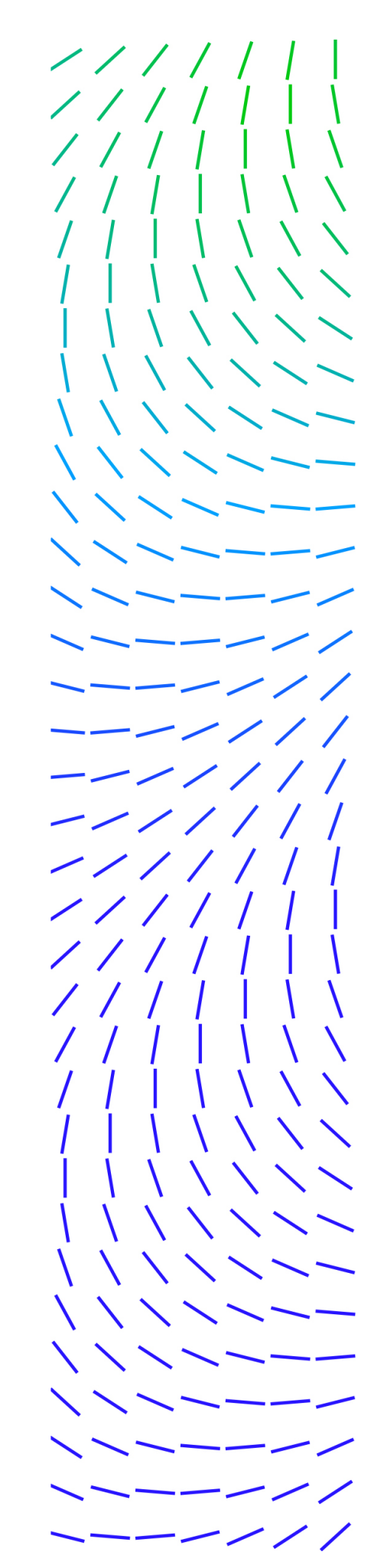

## مقدمه

شرکت ترلیکس (Trellix) با انتشار نسخه 5.7.7.435 بسته MsgBus Cert Updater گواهینامههای دیجیتال جدیدی را به نرمافزار Trellix Agent افزوده است.

عدم بکارگیری نسخه جدید میتواند موجب بروز اختلال در برخی فرایندها در محصولات شرکت ترلیکس (مکآفی اینترپرایز سابق) از جمله بهروزرسانی نرمافزارهایی همچون ENS شود.

به تمامی مشترکین محصولات ترلیکس توصیه اکید میشود تا در اسرع وقت با دنبال کردن مراحل زیر نسبت به قرار دادن نسخه جدید در انباره ePO اقدام کنند.

## مراحل کار

-۱ MsgBus Cert Updater 5.7.7.435 از مسیر زیر دریافت شود:

http://update.shabakeh.net/Download/MsgBusCertsUpdater/MsgBusCertsUpdater.zip

۲- وارد کنسول ePO شده و پس از کلیک بر روی Menu، در بخش Software گزینه Main Repository انتخاب شود.

| Recent Pages                                                          | Audit Log<br>Threat Event Log                                                                                                    | TIE Reputations                                                                                 |                                                                                                    |
|-----------------------------------------------------------------------|----------------------------------------------------------------------------------------------------|-------------------------------------------------------------------------------------------------|----------------------------------------------------------------------------------------------------|
| Main Repository<br>Queries & Reports<br>Server Settings<br>Dashboards | Firewall Client Rules<br>Exploit Prevention Eve<br>Adaptive Threat Prote                                                             | Data Exchange Layer F.                                                                          |                                                                                                    |
| System Tree                                                           | Policy<br>Policy Catalog<br>Policy Assignments<br>Policy Assignment Rules<br>Policy History<br>Policy Comparison<br>Firewall Catalog | <b>Client Tasks</b><br>Client Task Catalog<br>Client Task Assignment:<br>Client Task Comparison | Software<br>Getting Started<br>Product Deployment<br>Software Catalog<br>Main Repository<br>Distributed Repositories<br>Extensions<br>Licensing |
|                                                                       | Automation                                                                                                    | Data Protection                                                                                 | User Management                                                                                                    |

ePO Build: ePolicy Orchestrator 5.10.0 (Build 2428 Update Installed: Update 13 (2.0.0.1235) Server: SGC-ePO-new Time: 10/29/22 10:37:51 AM IRST ۲۰ در پنجره ظاهر شده، در سطری که MsgBus Cert Updater درج شده نسخه آن را بازبینی کنید. در صورتی که نسخه آن 435 | 5.7.7 یا بالاتر است نیازی به ادامه کار نبوده و نرم افزار به درستی کار خواهد کرد.

| ≡ 🗶 McAfee                                 | Protection Workspace      | Dashboards   | System Tree   | Queries & Repo | rts Policy    |
|--------------------------------------------|---------------------------|--------------|---------------|----------------|---------------|
| Software<br>Main Repository                | Check In Package Pull Now |              |               |                |               |
| Packages in Main Repository                |                           |              |               |                |               |
| Preset: Quick find:<br>All Package Types ✓ | Apply (                   | Clear Show   | selected rows |                |               |
| Name                                       | ^                         | Туре         |               | Version        | Minor Version |
| McAfee Drive Encryption Agent for W        | indows                    | Install      |               | 7.2.10         | 64            |
| McAfee Drive Encryption for Windows        | 5                         | Install      |               | 7.2.10         | 64            |
| McAfee Drive Encryption Go                 |                           | Install      |               | 7.2.10         | 64            |
| McAfee Drive Encryption Themes             |                           | DAT          |               | 1.0.0          | 0             |
| MEDDAT                                     |                           | DAT          |               | 5139.0000      |               |
| MEDDAT                                     |                           | DAT          |               | 5030.0000      |               |
| MER for ePO                                |                           | Service Pack |               | 4.1.0.0        | 4066          |
| MsgBus Cert Updater                        |                           | Update       |               | 5.7.7          | 435           |
| MVISION Endpoint                           |                           | Install      |               | 21.7.0         | 33            |
| Product Improvement Program                |                           | Install      |               | 2.1.0          | 700           |
| Rogue System Sensor                        |                           | Install      |               | 5.0.6          | 125           |
| Threat Intelligence Exchange module        | Content                   | Content      |               | 1.0.0          | 1765          |
| TIE Platform                               |                           | Install      |               | 3.0.3          | 184           |

در غیر این صورت بر روی دکمه Check In Package کلیک کنید.

| ≡       | McAfee                                  | Protection Workspace      | Dashboards   | System Tree     | Queries & Repo | rts Policy    |
|---------|-----------------------------------------|---------------------------|--------------|-----------------|----------------|---------------|
| so<br>N | Main Repository                         | Check In Package Pull Now |              |                 |                |               |
| Pac     | kages in Main Repository                |                           |              |                 |                |               |
| Pro     | eset: Quick find:<br>Il Package Types V | Apply                     | Clear Show   | w selected rows |                |               |
|         | Name                                    | ^                         | Туре         |                 | Version        | Minor Version |
|         | McAfee Drive Encryption Agent for       | Windows                   | Install      |                 | 7.2.10         | 64            |
|         | McAfee Drive Encryption for Window      | VS                        | Install      |                 | 7.2.10         | 64            |
|         | McAfee Drive Encryption Go              |                           | Install      |                 | 7.2.10         | 64            |
|         | McAfee Drive Encryption Themes          |                           | DAT          |                 | 1.0.0          | 0             |
|         | MEDDAT                                  |                           | DAT          |                 | 5139.0000      |               |
|         | MEDDAT                                  |                           | DAT          |                 | 5030.0000      |               |
|         | MER for ePO                             |                           | Service Pack |                 | 4.1.0.0        | 4066          |
|         | MsgBus Cert Updater                     |                           | Update       |                 | 5.7.7          | 435           |
|         | MVISION Endpoint                        |                           | Install      |                 | 21.7.0         | 33            |
|         | Product Improvement Program             |                           | Install      |                 | 2.1.0          | 700           |
|         | Rogue System Sensor                     |                           | Install      |                 | 5.0.6          | 125           |
|         | Threat Intelligence Exchange modu       | le Content                | Content      |                 | 1.0.0          | 1765          |
|         | TIE Platform                            |                           | Install      |                 | 3.0.3          | 184           |

۲۰ در حالی که گزینه (Product or Update (.zip فعال است بر روی دکمه Choose File کلیک کرده و فایل جدید MsgBus Cert Updater را که در مرحله ۱ دانلود کردید به نرم افزار معرفی کنید.

|                          | McAfee <sup>®</sup>                                                                                                    | Protection Workspace                                                               | Dashboards | System Tree | Queries & Reports | Policy Catalog    | Security Resources |  |  |
|--------------------------|----------------------------------------------------------------------------------------------------|------------------------------------------------------------------------------------|------------|-------------|-------------------|-------------------|--------------------|--|--|
| Softwa<br>Mai            | n Repository                                                                                                    |                                                                                    |            |             |                   |                   |                    |  |  |
| Check In                 | n Package                                                                                                    | 1 Package                                                                          |            |             |                   | 2 Package Options |                    |  |  |
| What pac                 | What package are you checking in?                                                                                                    |                                                                                    |            |             |                   |                   |                    |  |  |
| Note: If o<br>replicatio | Note: If distributed repositories are set up to replicate only selected packages, your newly check-in package will be replicated by default. To avoid replicating a newly checked-in package, deselect replication task before checking in the package. |                                                                                    |            |             |                   |                   |                    |  |  |
| Package                  | type:                                                                                                    | <ul> <li>Product or Update (.zip)</li> <li>Extra.DAT</li> <li>Super.DAT</li> </ul> |            |             |                   |                   |                    |  |  |
| File path                |                                                                                                    | Choose File No file cho                                                            | osen       | *           |                   |                   |                    |  |  |

برای ادامه کاربر روی دکمه Next کلیک کنید.

۵- در این مرحله مشخصات فایل نمایش داده میشود. پس از اطیمنان از صحیح بودن نسخه بر روی دکمه Save کلیک کنید.

| ≡ 🗂 McAfee                                 | Protection Works                                                  | pace Dashboards                                          | System Tree           | Queries & Reports             | Policy Catalog          | Security Resources                     | 1        | 1    | <b>.</b> ~ |
|--------------------------------------------|-------------------------------------------------------------------|----------------------------------------------------------|-----------------------|-------------------------------|-------------------------|----------------------------------------|----------|------|------------|
| <sup>Software</sup><br>Main Repository     |                                                                   |                                                          |                       |                               |                         |                                        |          |      |            |
| Check In Package                           | 1 Package                                                         |                                                          |                       |                               | 2 Package Options       |                                        |          |      |            |
| Click "Save" to check in the selected pack | age.                                                              |                                                          |                       |                               |                         |                                        |          |      |            |
| Package info:                              | Name:<br>Version:<br>Minor Version:<br>Type:<br>Language:         | MsgBus Cert Updater<br>5.7.7<br>406<br>Update<br>Neutral |                       |                               |                         |                                        |          |      |            |
| Branch:                                    | <ul> <li>Current</li> <li>Previous</li> <li>Evaluation</li> </ul> | Another p                                                | oackage (version 5.7. | 7.435) already exists in this | branch. Checking into t | his branch will overwrite the existing | package. |      |            |
| Options:                                   | Move the existing                                                 | package to the Previous brar                             | nch                   |                               |                         |                                        |          |      |            |
| Package signing:                           | This package is signe                                             | d.                                                       |                       |                               |                         |                                        |          |      |            |
| Conflicting Packages that will be removed: |                                                                   |                                                          |                       |                               |                         |                                        |          | Ļ    |            |
|                                            |                                                                   |                                                          |                       |                               |                         |                                        | Back     | Save | Cancel     |

اکنون باید نسخه جدید در جدول Main Repository ظاهر شده باشد.

## شرکت مهندسی شبکه گستر

تهران ۱۹۶۸۶ خیابان شهید دستگردی (ظفر) شماره ۲۷۳

| °LI — LL®         |                 | تلفن / دورنگار |
|-------------------|-----------------|----------------|
| info@shabakeh.net | t               | رايانامه       |
| www.shabakeh.net  | t               | تارنمای شرکت   |
| my.shabakeh.net   | فروش و پشتیبانی | خدمات پس از    |
| events.shabakeh.n | et              | مرکز آموزش     |
| newsroom.shabake  | eh.net          | اتاق خبر       |

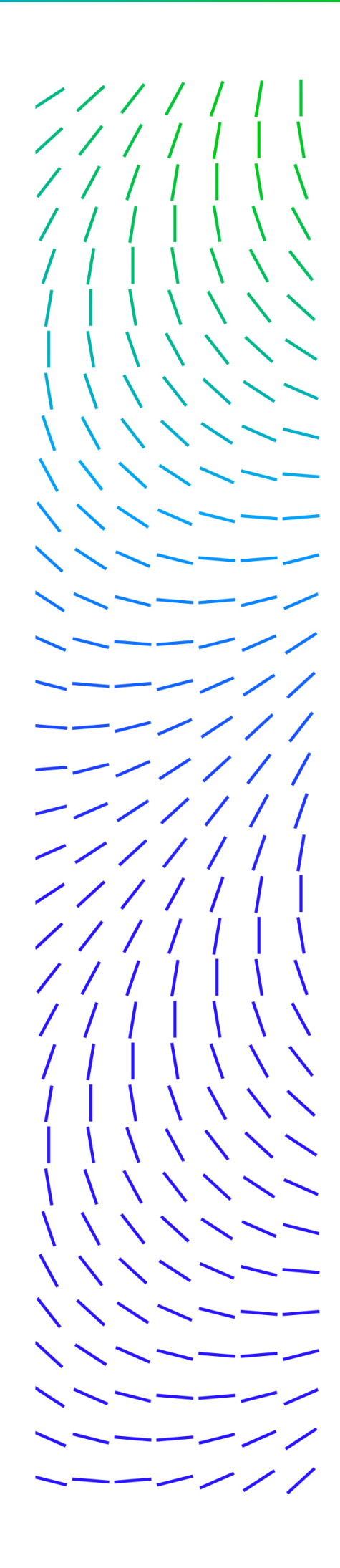